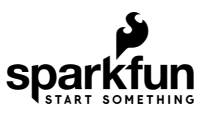

# Qwiic Pressure Sensor (BMP581) Hookup Guide

### Introduction

The SparkFun Pressure Sensor - BMP581 (Qwiic) and Micro Pressure Sensor - BMP581 (Qwiic) feature the BMP581 absolute pressure sensor from Bosch Sensortec. The BMP581 boasts exceptional resolution and accuracy and uses on-chip linearization and temperature compensation to provide true absolute data for pressure and temperature.

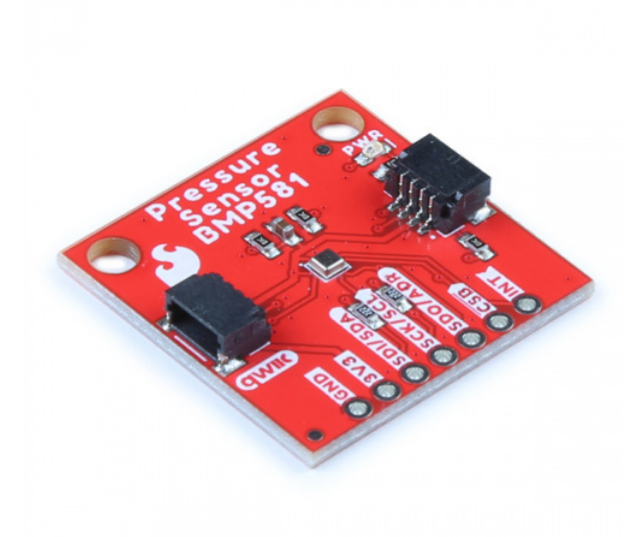

SparkFun Pressure Sensor - BMP581 (Qwiic) © SEN-20170

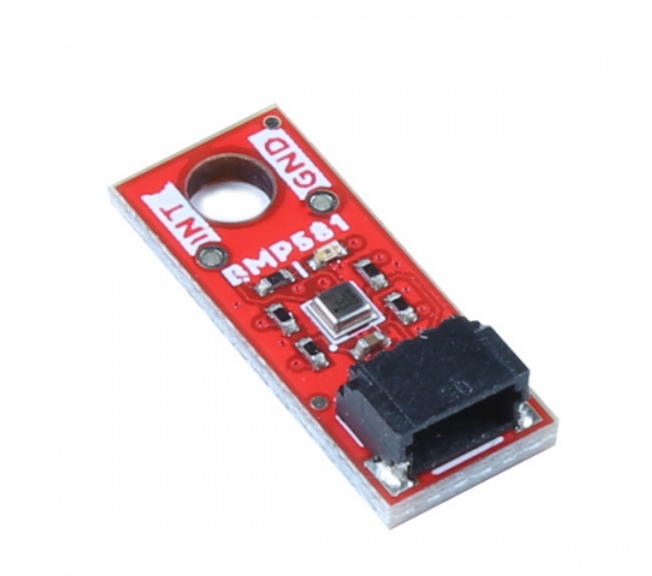

SparkFun Micro Pressure Sensor - BMP581 (Qwiic) © SEN-20171

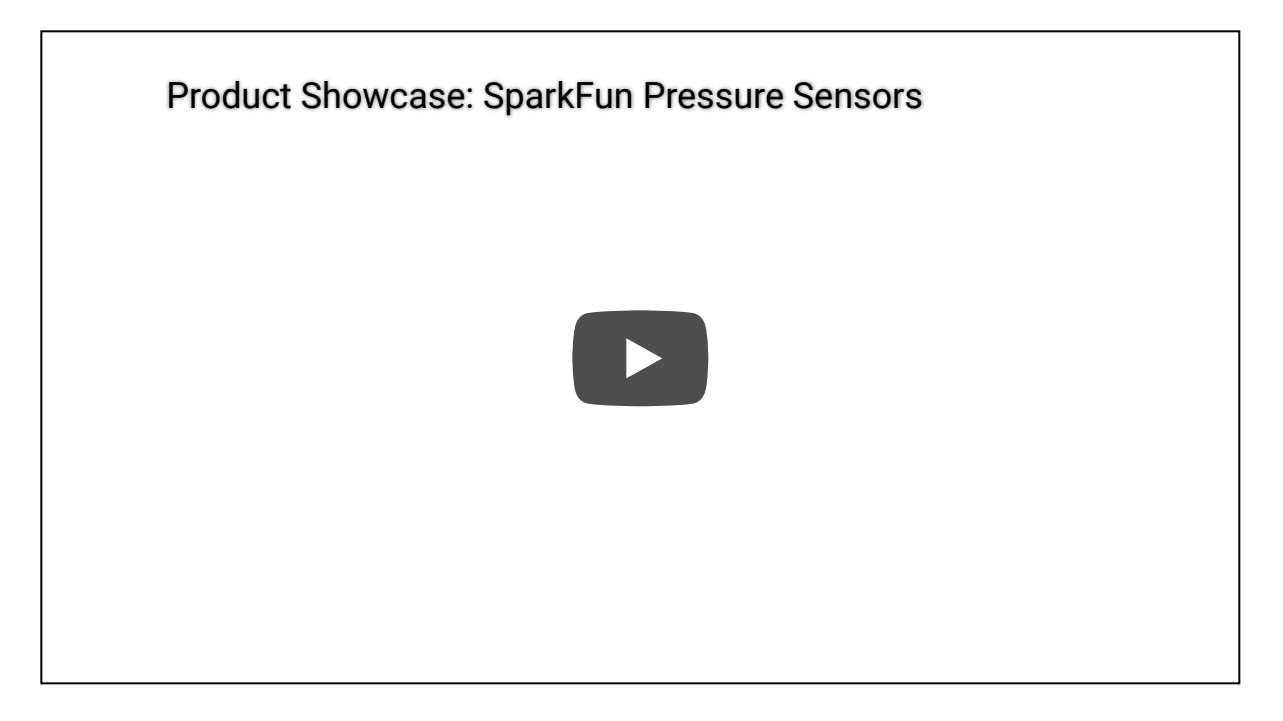

This guide will take you through the hardware present on these Qwiic breakouts, connecting them to a Qwiic circuit and using the BMP581 with the SparkFun BMP581 Arduino Library.

#### **Required Materials**

To follow along with this guide you will need a microcontroller to communicate with the BMP581. Below are a few options that come Qwiic-enabled out of the box:

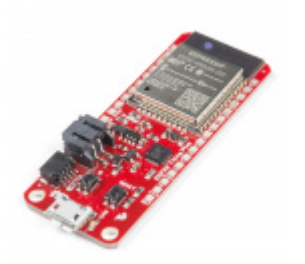

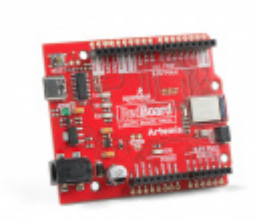

SparkFun Thing Plus - ESP32 WROOM (Micro-B) © WRL-15663 SparkFun RedBoard Artemis **O** DEV-15444

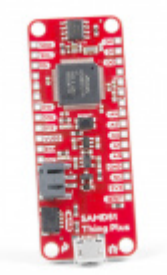

SparkFun Thing Plus - SAMD51 © DEV-14713

SparkFun Thing Plus - Artemis • WRL-15574

If your chosen microcontroller is not already Qwiic-enabled, you can add that functionality with one or more of the following items:

SparkFun Qwiic Cable Kit State Kit-15081

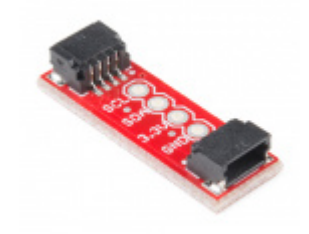

SparkFun Qwiic Adapter • DEV-14495

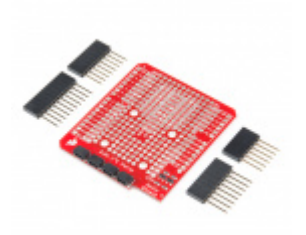

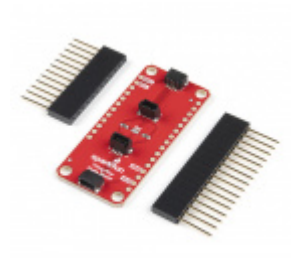

SparkFun Qwiic Shield for Arduino • DEV-14352

SparkFun Qwiic Shield for Thing Plus • DEV-16790

You will also need at least one Qwiic cable to connect your sensor to your microcontroller.

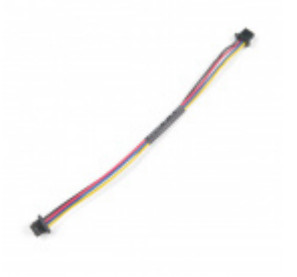

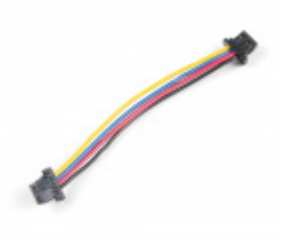

Qwiic Cable - 50mm PRT-14426

Qwiic Cable - 100mm PRT-14427

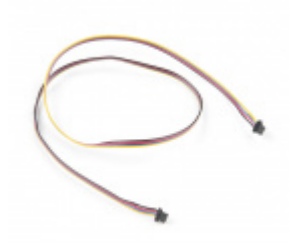

Qwiic Cable - 500mm PRT-14429

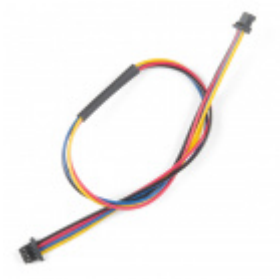

Qwiic Cable - 200mm PRT-14428

**Recommended Reading** 

If you aren't familiar with the Qwiic system, we recommend reading here for an overview.

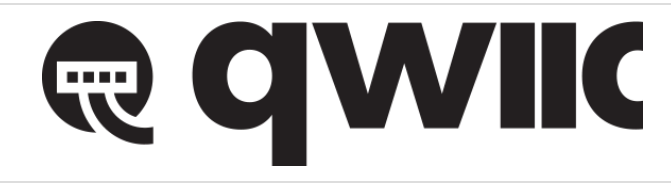

We would also recommend taking a look at the following tutorials if you aren't familiar with them. If you are using one of the Qwiic Shields listed above, you may want to read through their respective Hookup Guides as well before going through this guide for this BMP581 Qwiic breakout.

#### I2C

An introduction to I2C, one of the main embedded communications protocols in use today.

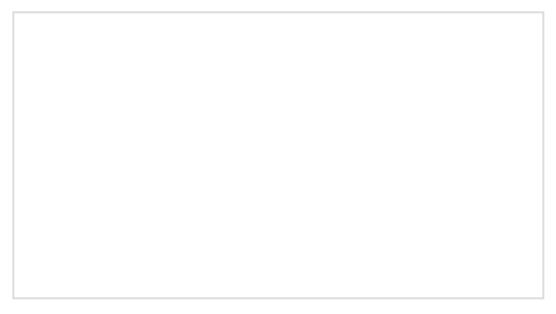

**Serial Terminal Basics** 

This tutorial will show you how to communicate with your serial devices using a variety of terminal emulator applications.

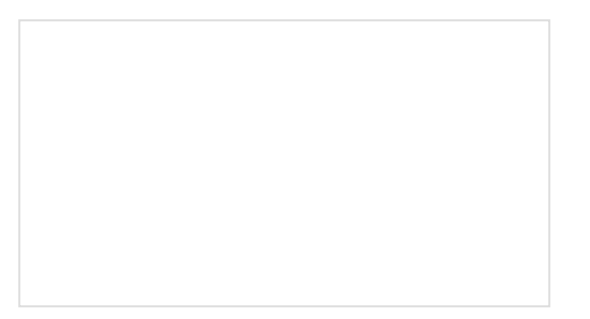

Qwiic Shield for Arduino & Photon Hookup Guide

Get started with our Qwiic ecosystem with the Qwiic shield for Arduino or Photon.

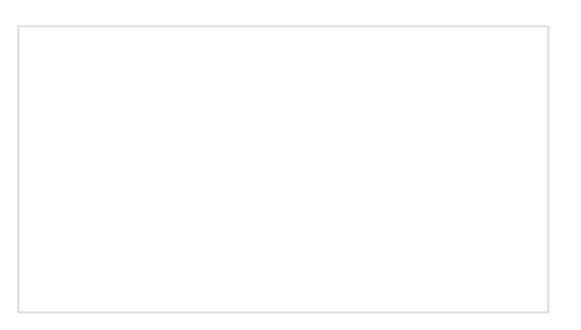

SparkFun Qwiic Shield for Arduino Nano Hookup Guide Hookup Guide for the SparkFun Qwiic Shield for Arduino Nano.

# Hardware Overview

In this section we'll take a closer look at the hardware present on these Qwiic Pressure Sensor - BMP581 breakouts.

### BMP581 Pressure Sensor

The BMP581 is an extremely precise and versatile absolute pressure sensor from Bosch Sensortec that uses onchip linearization and temperature compensation to provide true absolute pressure and temperature data.

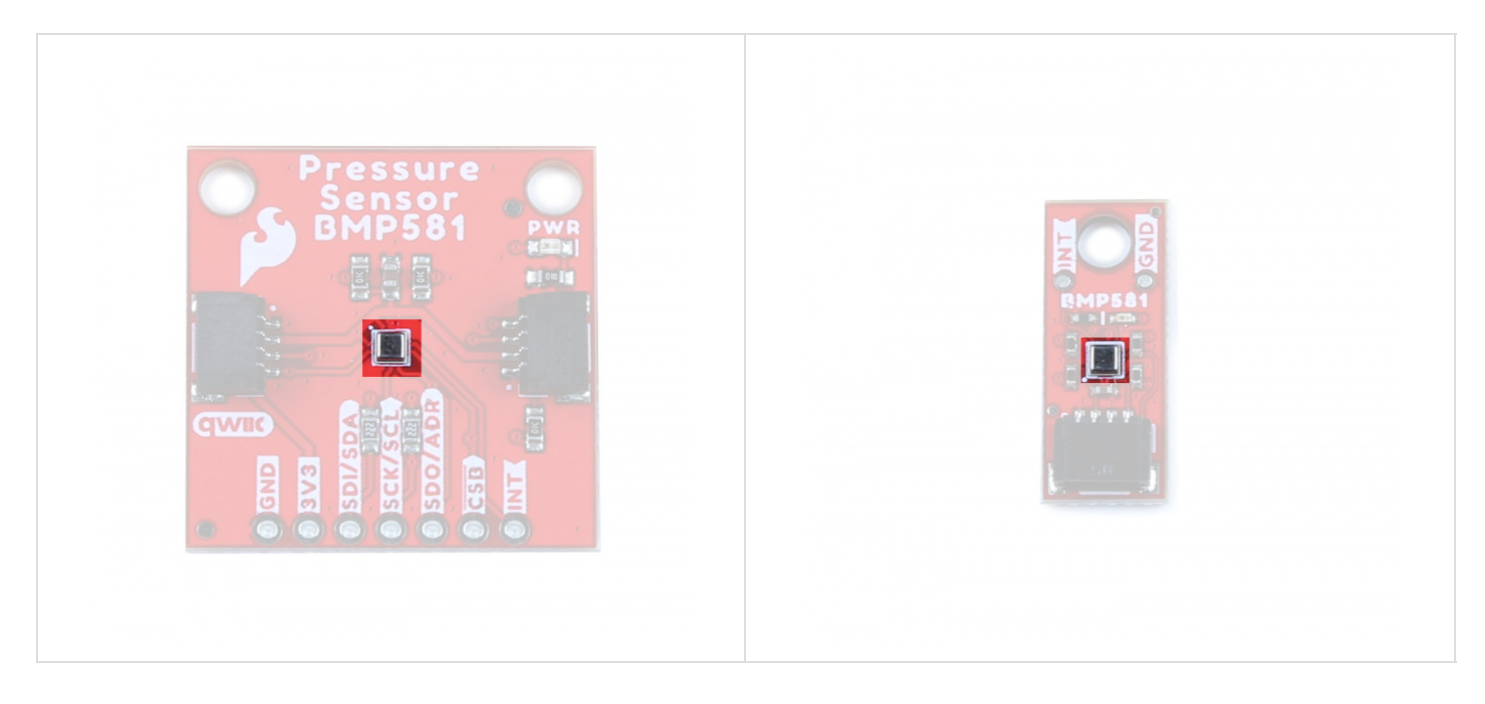

The BMP581 features a wide pressure sensing range (30 to 125 kPa), pressure data resolution of 1/64 Pa with excellent accuracy across the sensing range ( $\pm$  0.5 hPa (max)) as well as output data rates up to 622 Hz. All of this in a package size of just 2.0 mm<sup>2</sup>!

The sensor accepts a supply voltage of **1.71V** to **3.6V** though the board runs the sensor at **3.3V**. The BMP581 includes a FIFO buffer that can store up to 32 samples, user-programmable low-pass filtering as well as configurable IIR settings to help offset noise created by ambient changes in pressure such as doors/windows opening or closing or wind passing by the sensor. Lastly, the BMP581 even has 6 bytes of user-programmable non-volatile memory.

The table below outlines some of the BMP581's sensing parameters. For a full overview of the BMP581, refer to the datasheet.

| Parameter                     | Min.  | Тур.  | Max. | Units | Notes                                          |
|-------------------------------|-------|-------|------|-------|------------------------------------------------|
| Operating Temperature         | -40   | 25    | 85   | °C    |                                                |
| Operating Pressure            | 30    | -     | 125  | kPa   |                                                |
| Relative Accuracy             | -     | ±0.06 | -    | hPa   | Per 10 kPa step.                               |
| Absolute Accuracy             | -     | -     | ±0.5 | hPa   |                                                |
| Temp. Coeff. Offset           | -     | ±0.5  | -    | Pa/K  | At 900hPa & 25-40°C                            |
| Pressure Noise <sup>1</sup>   | -     | 0.78  | .095 | PaRMS | Oversampling rate set to "Lowest Power".       |
|                               | -     | 0.21  | 0.25 | PaRMS | Oversampling rate set to "High Resolution".    |
|                               | -     | 0.08  |      | PaRMS | Oversampling rate set to "Highest Resolution". |
| Output Data Rate <sup>1</sup> | 0.125 | -     | 240  | Hz    | Range is for Normal Mode.                      |

The sensor has seven operating modes outlined in the table below. For complete information on the power modes and configuration settings available or required for them, refer to section 4.3 of the datasheet:

| Operating<br>Mode   | Power<br>Consumption<br>(@25°C and<br>VDDIO/VDD=3.3V) | Notes                                                                                                    |
|---------------------|-------------------------------------------------------|----------------------------------------------------------------------------------------------------|
| Standby             | 1.0µA (.typ)                                          | Saves the last pressure/temperature values measured as well as FIFO data (if enabled).                                                                                                    |
| Deep<br>Standby     | 0.55µA (typ.)                                         | Most efficient power consumption. Entering Deep Standby requires a specific set of conditions. Refer to section 4.3.2 of the datasheet for more information.                                                                         |
| Forced              |                                                       | Single-shot measurements taken according to measurement and filter<br>options. Sensor returns to sleep mode. Measurements available for reading<br>on the data registers. Must return sensor to forced mode for next<br>measurement. |
| Normal              | 260µA (max)                                           | Sensor performs measurements on a configured frequency set as the Output Data Rate (ODR). The sensor cycles between active measurements and standby periods.                                                                         |
| Low Power<br>Normal | 1.3µA (typ.)                                          | Operates the same as Normal Mode but enters Deep Standby mode in between measurement periods.                                                                                                    |
| Continuous          | 260µA (max)                                           | Sensor performs measurements at the maximum frequency possible with<br>the selected oversampling settings. Sensor remains in the active<br>measurement with no cycling to a standby period.                                          |
| Sleep               |                                                       | The sensor must be put into Sleep Mode when transitioning between any of the operating modes.                                                                                                    |

**1.** Refer to section 4.4.2 of the BMP581 datasheet for more information on how oversampling settings/ratios affect pressure RMS noise and output data rate.

# Communication Interfaces - I<sup>2</sup>C & SPI

The standard size Qwiic Pressure Sensor (BMP581) communicates over  $I^2C$  by default but also supports using the BMP581 over SPI. The Qwiic Micro version only supports  $I^2C$  over the Qwiic connector on the board.

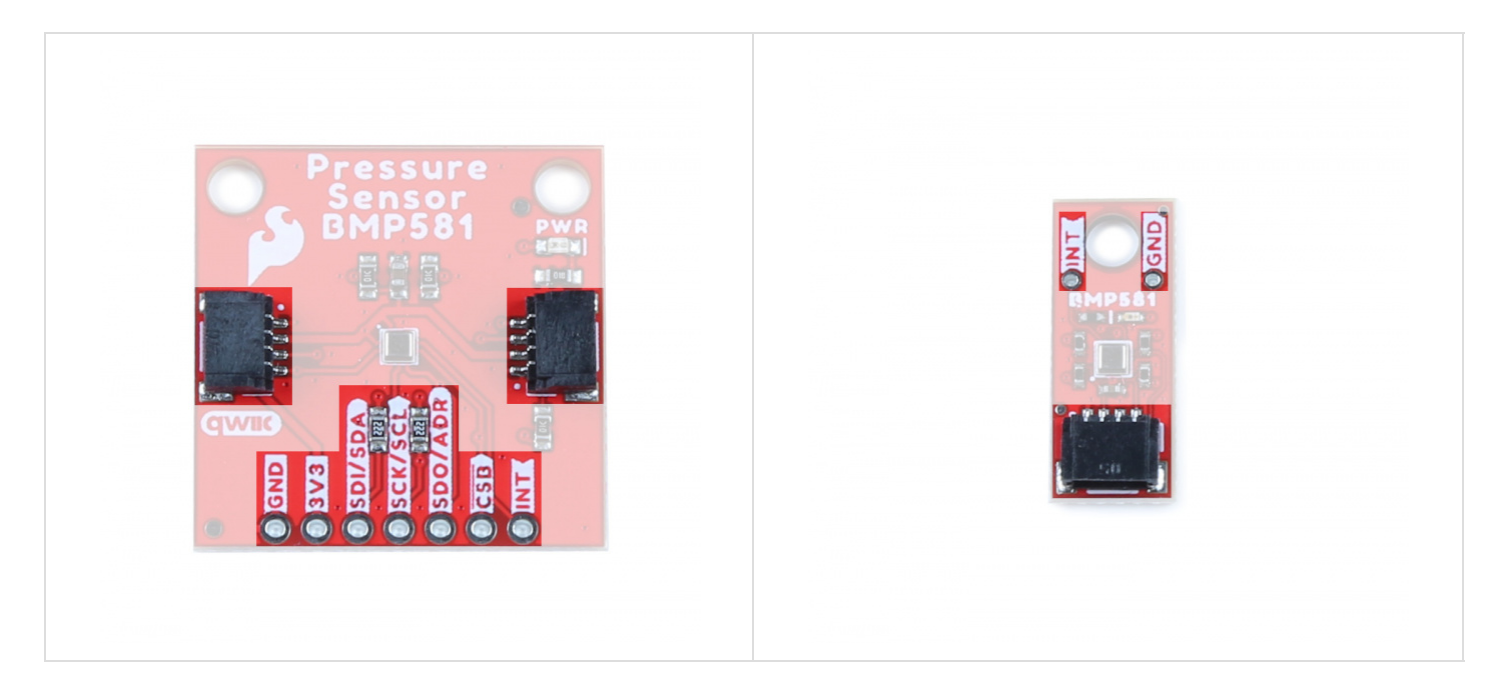

The breakout routes the I<sup>2</sup>C interface to a pair of Qwiic connectors as well as a 0.1"-spaced PTH header for users who prefer a traditional, soldered connection. This PTH header shares the SPI connections and also includes the Interrupt pin.

The board sets the BMP581's I<sup>2</sup>C address to **0x77** by default. Adjust the ADR jumper to change to the alternate address (**0x76**) or leave it completely open to use the SPI interface (Standard size only). More information on this jumper in the Solder Jumpers section below.

#### Solder Jumpers

If you have never worked with solder jumpers and PCB traces before or would like a quick refresher, check out our How to Work with Solder Jumpers and PCB Traces tutorial for detailed instructions and tips.

The standard size breakout has four solder jumpers labeled: **I2C**, **ADR**, **CSB** and **LED**. The micro size breakout has all but the **CSB** jumper since the micro version does not support SPI.

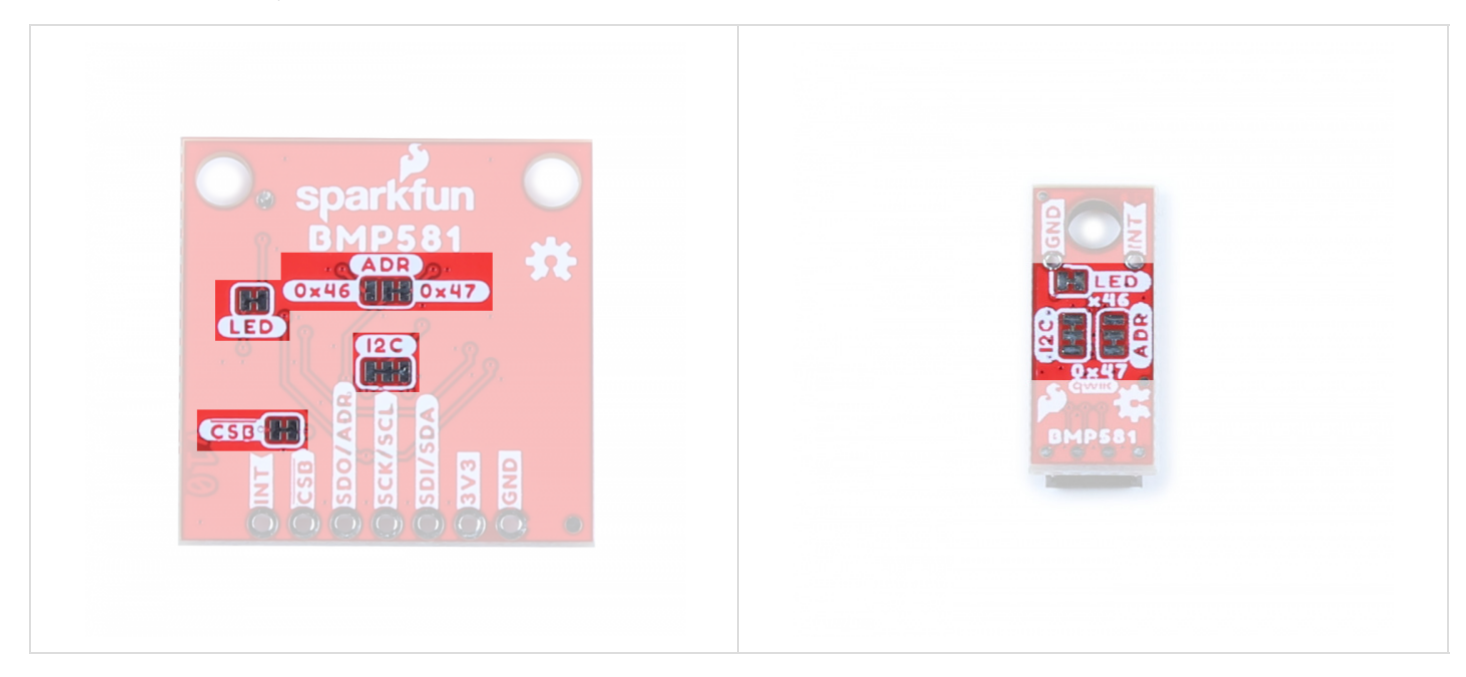

The I<sup>2</sup>C jumper connects a pair of **2.2k** $\Omega$  resistors to the SDA/SCL lines. Leave these enabled unless you have a large number of I<sup>2</sup>C devices on the same bus.

The ADR jumper sets the  $I^2C$  address of the BMP581 to **0x47** by default (**0x46** alternate). It also controls whether it operates via  $I^2C$  or SPI. Open the jumper completely to set the BMP581 to communicate via SPI.

The CSB jumper pulls the Chip Select pin to VDD (**3.3V**) through a **10k** $\Omega$  resistor. Open the jumper to disable the pullup.

The LED jumper completes the Power LED circuit. Open the jumper to disable the Power LED if desired.

#### **Board Dimensions**

The standard size Qwiic breakout matches the 1.0" x 1.0" (25.4mm x 25.4mm) form factor for Qwiic breakouts with two mounting holes that fit a size 4-40 screw. The Micro version of this breakout matches the Qwiic Micro form factor and measures 0.75" x 0.30" (24.65mm x 7.62mm) and has one mounting hole that fits a size 4-40 screw.

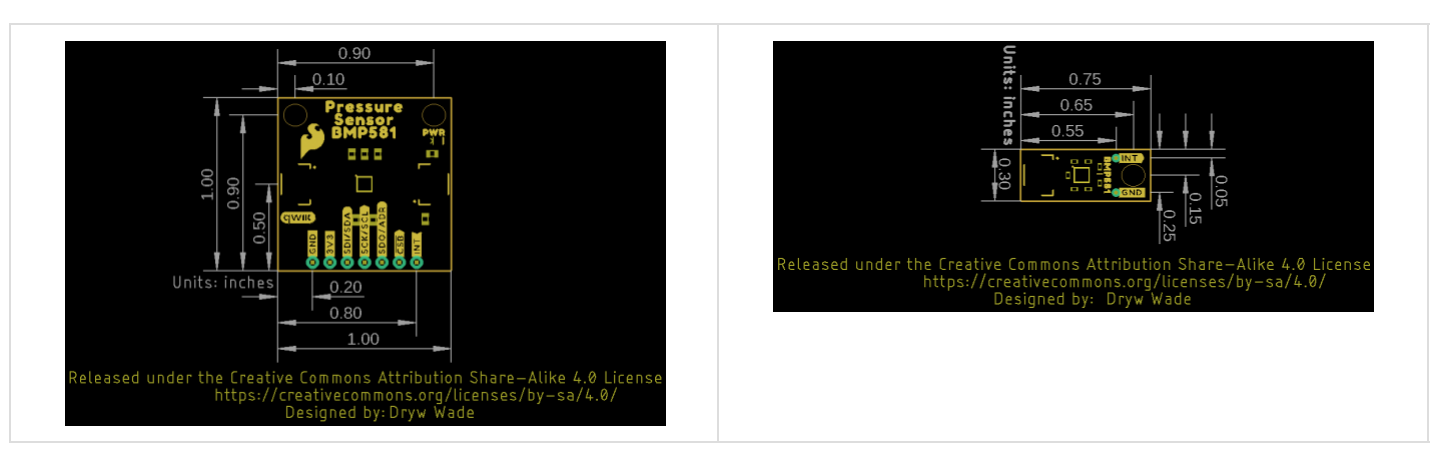

# Hardware Assembly

Now that we're familiar with the Qwiic Pressure Sensor (BMP581), we can start assembling our circuit.

### Qwiic/I<sup>2</sup>C Assembly

The fastest and easiest way to get started using the breakout is to connect the Qwiic connector on the breakout to a Qwiic-enabled development board like the SparkFun RedBoard Artemis with a Qwiic cable and as shown in the image below.

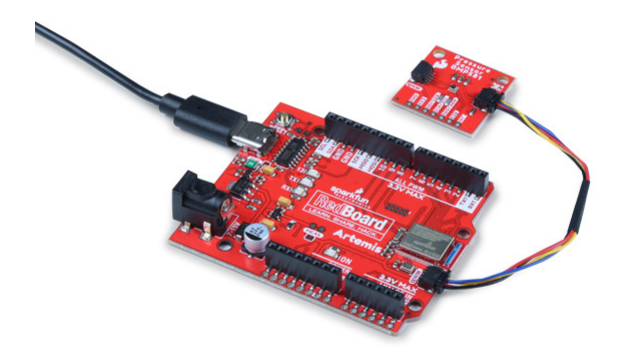

If you would prefer a more secure and permanent connection with the Standard size version, you can solder headers or wire to the PTH header on the board.

### SPI Assembly (Standard Size Only)

Setting the breakout up to communicate with the sensor over SPI requires completely opening the ADR jumper and we recommend soldering to the PTH header to make the connections. If you are not familiar with through-hole soldering, take a read through this tutorial:

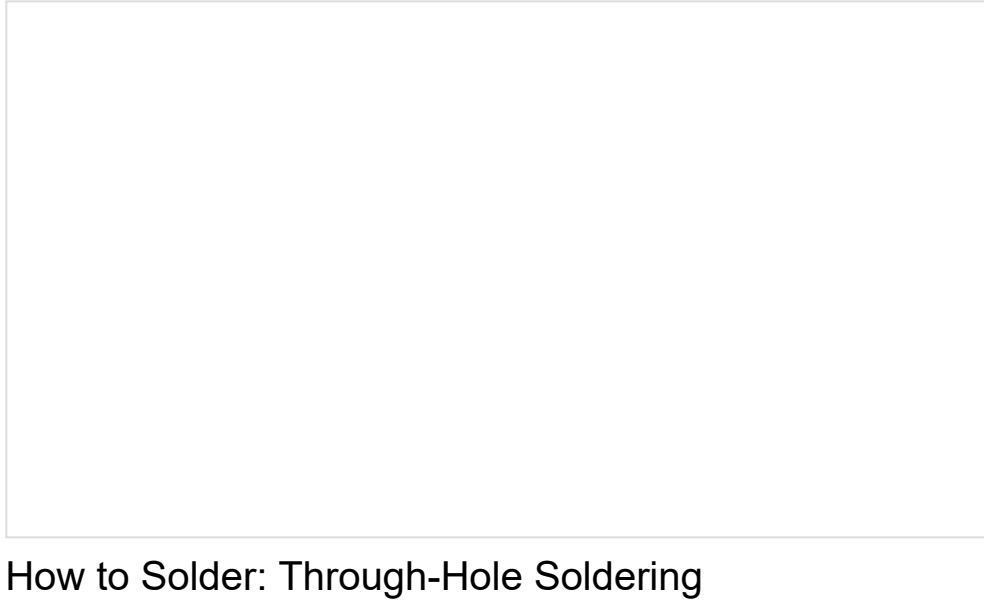

How to Solder: Through-Hole Soldering SEPTEMBER 19, 2013 This tutorial covers everything you need to know about through-hole soldering.

Along with tools for soldering, you'll need either some hookup wire or headers and jumper wires. Sever the trace between the "Center" and "Right" pads of the ADR jumper to tell the BMP581 to communicate using SPI. After opening this jumper, connect the BMP581 to your controller's SPI pins.

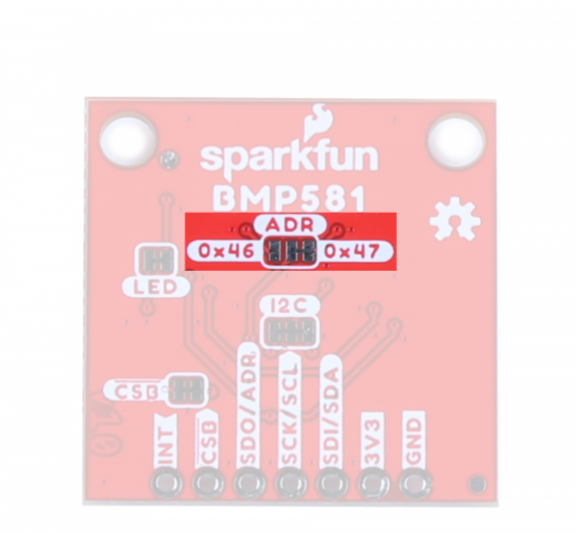

Remember, the BMP581 operates at **3.3V logic** so make sure to connect to a board running at the same logic level like the RedBoard Artemis or use a level shifter to adjust it to a safe voltage.

# SparkFun BMP581 Arduino Library

**Note:** This library assumes you are using the latest version of the Arduino IDE on your desktop. If this is your first time using Arduino, please review our tutorial on installing the Arduino IDE. If you have not previously installed an Arduino library, please check out our installation guide.

The SparkFun BMP581 Arduino Library is based off the API for the sensor from Bosch. Install the library through the Arduino Library Manager tool by searching for **"SparkFun BMP581"**. Users who prefer to manually install the library can download a copy of it from the GitHub repository by clicking the button below:

#### SPARKFUN BMP581 ARDUINO LIBRARY (ZIP)

**Heads Up!** We recommend choosing a development board with plenty of available RAM like the RedBoard Artemis shown in the Hardware Assembly section if you want to use the FIFO buffer as it is read all at once which causes some microcontrollers like the ATMega328 on the RedBoard/Uno to run out of RAM after just a few samples. All other use cases of the Arduino Library will work with most microcontrollers.

### Library Functions

The list below outlines and describes the functions available in the SparkFun BMP581 Library:

- int8\_t beginI2C(uint8\_t address = BMP581\_I2C\_ADDRESS\_DEFAULT, TwoWire& wirePort = Wire); Initialize the BMP581 at the default I<sup>2</sup>C address on the specified Wire port.
- int8\_t beginSPI(uint8\_t csPin, uint32\_t clockFrequency = 100000); Initialize the BMP581 over SPI using the defined Chip Select pin and set clock frequency (default 100kHz).
- int8\_t init(); Initialize the BMP581 sensor. The begin function handles this automatically.
- int8\_t setMode(bmp5\_powermode mode); Set the operating mode. Valid options are: . The begin function handles this automatically.
- int8\_t getMode(bmp5\_powermode\* mode); Returns the value set for the operating mode.

• int8\_t enablePress(uint8\_t pressEnable); - Enable pressure and temperature sensing. The begin function handles this automatically.

#### Sensor Data and Settings

- int8\_t getSensorData(bmp5\_sensor\_data\* data); Pulls pressure and temperature data from the sensor.
- int8\_t setODRFrequency(uint8\_t odr); Set the output data rate frequency.
- int8\_t get0DRFrequency(uint8\_t\* odr); Returns the value set for the output data rate frequency
- int8\_t setOSRMultipliers(bmp5\_osr\_odr\_press\_config\* config); Set the oversampling multiplier.
- int8\_t getOSRMultipliers(bmp5\_osr\_odr\_press\_config\* config); Returns the value stored for the
  oversampling multiplier.
- int8\_t getOSREffective(bmp5\_osr\_odr\_eff\* osrOdrEffective);
- int8\_t setFilterConfig(bmp5\_iir\_config\* iirConfig); Set the IIR filter configuration.
- int8\_t set00RConfig(bmp5\_oor\_press\_configuration\* oorConfig); Set the OOR (Out-of-Range) configuration.
- int8\_t setInterruptConfig(BMP581\_InterruptConfig\* config); Set the Interrupt Settings (output mode, level, latch and data ready). Refer to Example 3 - Interrupts in the Arduino Library for a detailed demonstration of setting and using the Interrupt pin.
- int8\_t getInterruptStatus(uint8\_t\* status); Returns the settings for the Interrupt.

#### **FIFO Buffer Control**

Refer to Example 6 - FIFO Buffer in the Arduino library for a detailed example of setting and using the FIFO buffer.

- int8\_t setFIFOConfig(bmp5\_fifo\* fifoConfig); Set the FIFO buffer settings.
- int8\_t getFIF0Length(uint8\_t\* numData); Set the number of samples stored in the FIFO buffer at a time.
- int8\_t getFIF0Data(bmp5\_sensor\_data\* data, uint8\_t numData); Pull the FIFO data stored on the BMP581.
- int8\_t flushFIF0(); Flush the FIFO buffer.

#### NVM Control

- int8\_t readNVM(uint8\_t addr, uint16\_t\* data); Read data stored in the non-volatile memory.
- int8\_t writeNVM(uint8\_t addr, uint16\_t data); Write data to the non-volatile memory.

#### Error Codes

Most of the functions in this list return specific error codes (instead of a true/false boolean) if called properly. The examples demonstrate how to set up and call error codes. For information on the error codes, refer to the BMP581 defs.h file in the BMP581 API.

# Arduino Examples

With the Arduino library installed, it's time to upload some code to use the BMP581. In this section we take a closer look at several of the examples included with the library.

### Example 1 - Basic Readings (I<sup>2</sup>C)

The first example initializes the BMP581 to communicate over I<sup>2</sup>C with default settings. Open the example by navigating to **File Examples > SparkFun BMP581 Arduino Library > Example\_1\_Basic\_ReadingsI2C**. Select your Board and Port and click upload. Open the serial monitor after the upload completes with the baud set to **115200** to watch pressure data (in Pascals) print out.

If you have switched to the alternate address, comment/uncomment the line with the correct value:

uint8\_t i2cAddress = BMP581\_I2C\_ADDRESS\_DEFAULT; // 0x47 //uint8\_t i2cAddress = BMP581\_I2C\_ADDRESS\_SECONDARY; // 0x46

The code attempts to initialize the sensor with default settings in I<sup>2</sup>C at the specified address and prints out an error message if it cannot initialize properly:

```
while(pressureSensor.beginI2C(i2cAddress) != BMP5_OK)
{
    // Not connected, inform user
    Serial.println("Error: BMP581 not connected, check wiring and I2C address!");
    // Wait a bit to see if connection is established
    delay(1000);
}
```

After initializing, the main loop polls the BMP581 for pressure and temperature data every second. If polling for data fails, the code will print out an error code for debugging. Try moving the sensor up and down and you should see noticeable differences in pressure readings with just a few inches of movement.

```
void loop()
{
    // Get measurements from the sensor
    bmp5 sensor data data = \{0\};
    int8_t err = pressureSensor.getSensorData(&data);
    // Check whether data was acquired successfully
    if(err == BMP5 OK)
    {
        // Acquisistion succeeded, print temperature and pressure
        Serial.print("Temperature (C): ");
        Serial.print(data.temperature);
        Serial.print("\t\t");
        Serial.print("Pressure (Pa): ");
        Serial.println(data.pressure);
    }
    else
    {
        // Acquisition failed, most likely a communication error (code -2)
        Serial.print("Error getting data from sensor! Error code: ");
        Serial.println(err);
    }
    // Only print every second
    delay(1000);
}
```

#### Example 3 - Interrupts

Example 3 shows how to set up and use the out-of-range (OOR) interrupt condition on the BME581 to trigger interrupt routines on an attached microcontroller. If you're not familiar with processor interrupts, this tutorial gives a good primer on using them with Arduino.

When assembling the interrupt circuit, make sure to connect the INT pin on the breakout to a pin capable of accepting external interrupts. The code sets up D2 as the interrupt pin so adjust this line if your microcontroller does not support external interrupts on that pin:

// Pin used for interrupt detection
int interruptPin = 2;

The code creates a flag to know when an interrupt condition occurs and sets the out-of-range condition specifications to ±50 Pa with a center value of 84000 Pa:

```
language:c
// Flag to know when interrupts occur
volatile bool interruptOccurred = false;
// OOR range specification
uint32_t oorCenter = 84000;
uint8_t oorWindow = 50;
```

Example 7 - Non-Volatile Memory

As we covered in the Hardware Overview section, the BMP581 includes 6 bytes of non-volatile memory (NVM) you can write to and read from. Example 7 demonstrates how to interact with the NVM.

Along with the other standard definitions and calls, we need to set the data to write to the NVM. You can store any 6 bytes of data but in this example we'll store some characters:

```
char dataToWrite[] = "Hello!";
```

After initializing the sensor in the BMP581 and verifying it is connected, the code attempts to write the data declared above to the NVM. If this is successful, the code then prints out the stored data:

```
Serial.println("Writing data to NVM: ");
Serial.println(dataToWrite);
// The BMP581 contains non-volatile memory (NVM) that is primarily used for
// calibration data internally by the sensor. However 6 bytes are user programmable,
// stored in 3 2-byte locations (0x20 - 0x22).
uint16 t dataIndex = 0;
for(uint8_t addr = BMP5_NVM_START_ADDR; addr <= BMP5_NVM_END_ADDR; addr++)</pre>
{
    uint16_t data = dataToWrite[dataIndex] | (dataToWrite[dataIndex+1] << 8);</pre>
    dataIndex += 2;
    pressureSensor.writeNVM(addr, data);
}
Serial.println("Data read back from NVM: ");
// Now we can read back the data and display it
for(uint8_t addr = BMP5_NVM_START_ADDR; addr <= BMP5_NVM_END_ADDR; addr++)</pre>
{
    uint16_t data = 0;
    pressureSensor.readNVM(addr, &data);
    char first = data & 0xFF;
    char second = (data >> 8) & 0xFF;
    Serial.print(first);
    Serial.print(second);
}
```

#### Example 8 - Low Power

Example 8 is a demo of how to reduce power in a circuit with the BMP581 using the Deep Standby and Forced modes along with the BMP581's interrupt pin. The interrupt pin can be used to wake a microcontroller whenever the BMP581 takes a reading and fires the interrupt. The code uses D5 as the interrupt pin so adjust this line of code if your microcontroller does not support external interrupts on that pin:

int interruptPin = 5;

The code initializes the sensor on the I<sup>2</sup>C bus, sets it into Deep Standby mode and enables the interrupt pin to fire whenever data is ready (when the sensor is put into Forced Mode):

```
err = pressureSensor.setMode(BMP5_POWERMODE_DEEP_STANDBY);
if(err != BMP5_OK)
{
    // Interrupt settings failed, most likely a communication error (code -2)
    Serial.print("Set mode failed! Error code: ");
    Serial.println(err);
}
```

The main loop includes a one second delay before transitioning the sensor from Deep Standby to Forced Mode. The delay can be replaced with a power sequence setting the microcontroller into a low power mode. After transitioning to Forced Mode, the code performs a series of checks in case the measurement ready condition timed out and if the interrupt is ready or the get status call failed. Once the checks have passed, the code checks if the interrupt status matches the Data Ready state, pulls temperature and pressure data from the BMP581 and prints it over serial:

```
if(interruptStatus & BMP5 INT ASSERTED DRDY)
{
    // Get measurements from the sensor
    bmp5 sensor data data = \{0\};
    int8 t err = pressureSensor.getSensorData(&data);
    // Check whether data was acquired successfully
    if(err == BMP5_OK)
    {
        // Acquisistion succeeded, print temperature and pressure
        Serial.print("Temperature (C): ");
        Serial.print(data.temperature);
        Serial.print("\t\t");
        Serial.print("Pressure (Pa): ");
        Serial.println(data.pressure);
    }
    else
    {
        // Acquisition failed, most likely a communication error (code -2)
        Serial.print("Error getting data from sensor! Error code: ");
        Serial.println(err);
    }
}
else
{
    Serial.println("Wrong interrupt condition!");
}
```

#### Example 9 - Fast Measurements

The final example demonstrates how to use continuous mode for max speed measurements. This example uses Continuous Mode where the sensor performs measurements as soon as the previous measurement finishes. This example is a bit different from the other examples as it only reports the *number* of measurements taken during a one second interval and does not print the actual data measured by the sensor.

The code sets the oversampling ratio to 1x so the sensor can perform measurements at up to 500Hz in Continuous Mode and configures the Interrupt pin to trigger an interrupt every time a measurement is performed:

```
err = pressureSensor.setMode(BMP5_POWERMODE_CONTINOUS);
if(err != BMP5 OK)
{
    // Interrupt settings failed, most likely a communication error (code -2)
   Serial.print("Set mode failed! Error code: ");
    Serial.println(err);
}
// Configure the BMP581 to trigger interrupts whenever a measurement is performed
BMP581_InterruptConfig interruptConfig =
{
    .enable = BMP5 INTR ENABLE,
                                   // Enable interrupts
    .drive = BMP5 INTR PUSH PULL, // Push-pull or open-drain
    .polarity = BMP5_ACTIVE_HIGH, // Active low or high
           = BMP5_PULSED,
                                   // Latch or pulse signal
    .mode
    .sources =
    {
        .drdy_en = BMP5_ENABLE, // Trigger interrupts when data is ready
        .fifo full en = BMP5 DISABLE, // Trigger interrupts when FIFO is full
        .fifo_thres_en = BMP5_DISABLE, // Trigger interrupts when FIFO threshold is reached
        .oor_press_en = BMP5_DISABLE // Trigger interrupts when pressure goes out of range
    }
};
```

The main loop checks if it is time to print (one second) and then prints the number of measurements taken during the print period:

```
if(millis() > lastPrintTime + printPeriod)
{
    // Print out number of measurements this period
    Serial.print("Number of measurements in ");
    Serial.print(printPeriod);
    Serial.print("ms: ");
    Serial.println(measurementsThisPeriod);
    // Reset number of measurements for next period
    measurementsThisPeriod = 0;
    // Increment last print time
    lastPrintTime += printPeriod;
}
```

### Troubleshooting

#### Pressure Data as Altitude

If you want to use the pressure data from the BMP581 to determine the altitude of the sensor, refer to this section of our MPL3115A2 Breakout Hookup Guide for more information on how to manipulate and correctly interpret pressure data.

**Error Codes** 

Most of the functions in this list return specific error codes (instead of a true/false boolean) if called properly. The examples demonstrate how to set up and call error codes. For information on the error codes, refer to the BMP581 defs.h file in the BMP581 API.

General Troubleshooting

#### • Not working as expected and need help?

If you need technical assistance and more information on a product that is not working as you expected, we recommend heading on over to the SparkFun Technical Assistance page for some initial troubleshooting.

### SPARKFUN TECHNICAL ASSISTANCE PAGE

If you don't find what you need there, the SparkFun Forums are a great place to find and ask for help. If this is your first visit, you'll need to create a Forum Account to search product forums and post questions.

CREATE NEW FORUM ACCOUNT

LOG INTO SPARKFUN FORUMS

# **Resources and Going Further**

For more information about the SparkFun Pressure Sensor - BMP581 (Qwiic and Qwiic Micro) check out the following resources:

- Schematics
  - Standard
  - Micro
- Eagle Files
  - Standard
  - Micro
- Board Dimensions
  - Standard
  - Micro
- Datasheet (BMP581)
- Qwiic Info Page
- BMP581 Arduino Library
- GitHub Hardware Repo

Looking for inspiration for your next environmental sensing project? The tutorials below may help you get started:

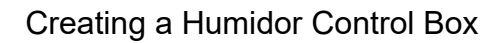

Because some of our boards need to be re-humidified after reflow, we decided to make our own humidor. This tutorial will focus on how to model a project in 3D and then fabricate it using a CNC routing machine.

#### MAX30105 Particle and Pulse Ox Sensor Hookup Guide

The SparkFun MAX30105 Particle Sensor is a flexible and powerful sensor enabling sensing of distance, heart rate, particle detection, even the blinking of an eye. Get ready. Set. Shine!

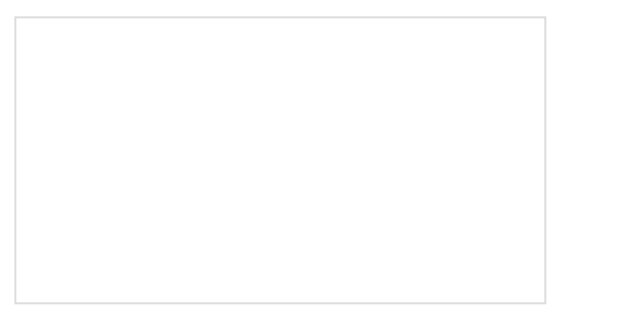

SparkFun gator:environment Hookup Guide The gator:environment combines two I2C sensors for temperature, humidity, pressure, eCO2, and eTVOC values. This tutorial will get you started using the gator:environment with the micro:bit platform. How to Make a Magic Mirror with Raspberry Pi Need a great project for your Raspberry Pi 4 kit? Use it to create a command center to display the weather, clock, your calendar, or even a news feed!